## **ACCESSING ONLINE ASSESSOR EXAMS**

Go to: https://www.tax.nd.gov/local-government/resources-assessors

|                                                 | Enter Keywords                                    | ٩ |
|-------------------------------------------------|---------------------------------------------------|---|
| I Need To 👻 🛛 I Am 👻                            | Forms Guidelines News Center - About - ND TAP     |   |
| Am                                              | Home / Local Government / Resources for Assessors |   |
| Individual     Business                         | Resources for Assessors                           |   |
| Local Government                                |                                                   | • |
| Property Tax                                    | Education                                         | + |
| Assessors<br>Assessor Training                  | Property Tax Guidelines                           | + |
| Resources for Auditors<br>Sales Tax Rate Lookup | Property Record                                   | + |
| State Board of     Equalization                 | Property Forms & Instructions                     | + |
| Tax Professional                                | Agricultural Land Assessment & Valuation          | + |
|                                                 | Property Tax Assessment Notices                   | + |

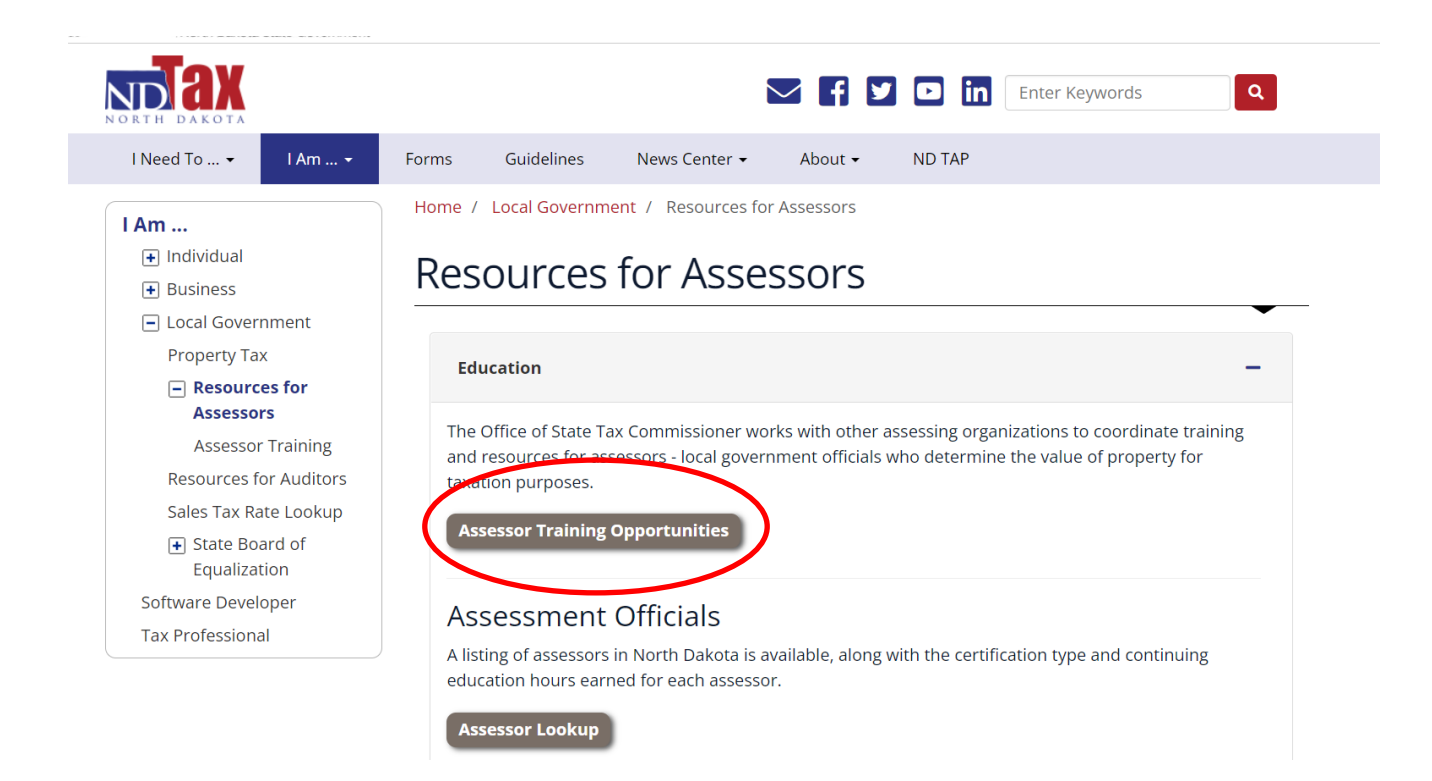

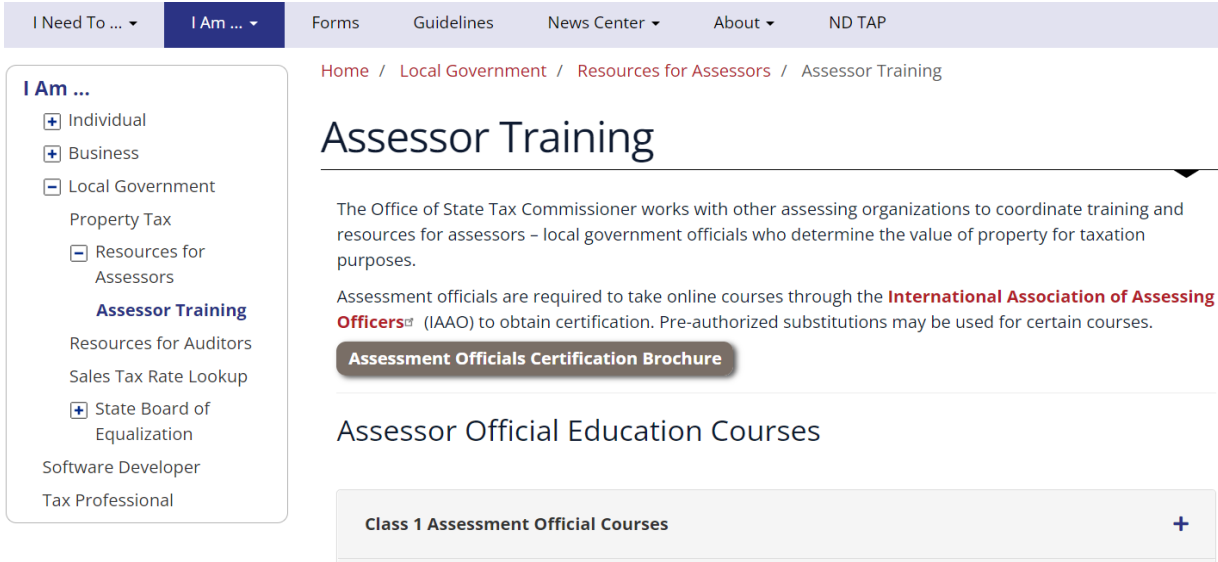

# Class 2 Assessment Official Courses + Upcoming Courses & Registration +

#### **Upcoming Courses & Registration**

Courses will be held according to the following schedule. Dates and locations are updated as they are confirmed. Registration will be available here when courses are open.

#### **Upcoming Course Schedule**

- May 2022 102 IAAO Income Approach to Valuation\*
- November 2022 202 Agricultural Land Valuation\*
- Spring 2023 200 IAAO Fundamentals to Mass Appraisal\*
- Fall 2023 101 IAAO Fundamentals of Real Property Appraisal\*
- Spring 2024 102 IAAO Income Approach to Valuation\*
- Fall 2024 202 Agricultural Land Valuation\*
- Spring 2025 300 IAAO Fundamentals of Mass Appraisal\*
- Fall 2025 -101 IAAO Fundamentals of Real Property Appraisal\*
- Spring 2026 102 IAAO Income Approach to Valuation\*
- Fall 2026 202 Agricultural Land Valuation\*
- Spring 2027 300 IAAO Fundamentals of Mass Appraisal\*
- Fall 2027 101 IAAO Fundamentals of Real Property Appraisal\*
- Spring 2028 Income Approach to Valuation\*
- Fall 2028 202 Agricultural Land Valuation\*

### **Recertification Exams**

After completing the above needed courses, you'll receive a code to take the required test online.

Webinar Instructions - Class 1 and 2 Certification

Online Assessor Exams

Click on "Request an Access Code", fill out the required information and click "Submit".

| Home              |                                                                  |
|-------------------|------------------------------------------------------------------|
| ke Assessor Exams |                                                                  |
|                   |                                                                  |
| 🗄 Assessor Exams  | Request Assess Code                                              |
| Ssessor Exams     | Request Assess Code Request an access code for an assessor exam. |

An access code will be sent to you via email. Once you receive the code, click on the blue link forthe test.

| < Home                                                                                                    |                                                                                               |                                                                                     |                               |                 |   |
|----------------------------------------------------------------------------------------------------|-----------------------------------------------------------------------------------------------|-------------------------------------------------------------------------------------|-------------------------------|-----------------|---|
|                                                                                                    |                                                                                               |                                                                                     |                               |                 |   |
| Take Assessor Exams                                                                                                    |                                                                                               |                                                                                     |                               |                 |   |
| 臣 Assessor Exams                                                                                                    |                                                                                               | Req                                                                                 | uest Assess Code              |                 |   |
| Assessor Exams                                                                                                    |                                                                                               | Request an                                                                          | access code for an assessor e | xam.            |   |
| <ul> <li>Agricultural Land Valuation E</li> <li>State Forms Exam</li> </ul>                                                                                                    | Exam                                                                                          | > Reque                                                                             | at an Access Code             |                 |   |
|                                                                                                    |                                                                                               |                                                                                     |                               |                 |   |
|                                                                                                    |                                                                                               |                                                                                     |                               |                 |   |
| cultural Land Valuation Exam                                                                                                    |                                                                                               |                                                                                     |                               |                 |   |
| icultural Land Valuation Exam                                                                                                    |                                                                                               |                                                                                     |                               |                 |   |
| icultural Land Valuation Exam                                                                                                    | 0                                                                                             | •                                                                                   | •                             | •               |   |
| icultural Land Valuation Exam<br>cultural Land Valuation Exam                                                                                                    | tions 1-6                                                                                     | Questions 7-12                                                                      | Questions 13-18               | Questions 19-23 | Q |
| icultural Land Valuation Exam<br>cultural Land Valuation Exam<br>Assessor Information Quest<br>issessor Information                                                                                                    | tions 1-6                                                                                     | Questions 7-12                                                                      | Questions 13-18               | Questions 19-23 | Q |
| icultural Land Valuation Exam<br>cultural Land Valuation Exam<br>Assessor Information<br>Cuest<br>Costate the Agricultural Land Valuation Example<br>To take the Agricultural Land Valuation Example                                                                                   | tions 1-6                                                                                     | Questions 7-12                                                                      | Questions 13-18               | Questions 19-23 | q |
| icultural Land Valuation Exam<br>cultural Land Valuation Exam<br>Assessor Information Quest<br>ssessor Information<br>To take the Agricultural Land Valuation Exam,<br>To receive an access code, please fill out an a                                                                 | tions 1-6<br>, you need an access o                                                           | Questions 7-12                                                                      | Questions 13-18               | Questions 19-23 | Q |
| icultural Land Valuation Exam<br>cultural Land Valuation Exam<br>Assessor Information Quest<br>ssessor Information<br>To take the Agricultural Land Valuation Exam,<br>To receive an access code, please fill out an a<br>After your access code request is processed,                 | •<br>tions 1-6<br>, you need an access of<br>access code request fo<br>you will be sent an en | Questions 7-12<br>code.<br>mail with your access code.                              | Questions 13-18               | Questions 19-23 | q |
| icultural Land Valuation Exam<br>cultural Land Valuation Exam<br>Assessor Information<br>Cuest<br>Cosessor Information<br>To take the Agricultural Land Valuation Exam,<br>To receive an access code, please fill out an a<br>After your access code request is processed,<br>ess Code | tions 1-6<br>, you need an access o<br>access code request fo<br>you will be sent an en       | Questions 7-12<br>code.<br>prm on the previous page.<br>nail with your access code. | Questions 13-18               | Questions 19-23 | q |

Enter your access code and click "Next". The selected test will begin.

At the end of your test, you will receive confirmation of pass or fail. Print confirmation for yourrecords.

Happy Testing!